# 汉鑫 MOM 制造运营管理系统

【软件说明书】

说明文档

### 变更记录

| 版本号 | 修改点说明 | 变更人 | 变更日期 | 审批人 | 审批日期 |
|-----|-------|-----|------|-----|------|
|     |       |     |      |     |      |
|     |       |     |      |     |      |
|     |       |     |      |     |      |
|     |       |     |      |     |      |
|     |       |     |      |     |      |

修改点说明的内容有如下几种:创建、修改(+修改说明)、删除(+删除说明)

| 1. | 系统概述       | 1  |
|----|------------|----|
| 2. | 功能模块说明     | 1  |
|    | 1.1 仓储管理   | 1  |
|    | 1.1.1 概述   | 1  |
|    | 1.1.2 功能说明 | 2  |
|    | 1.2 设备管理   | 5  |
|    | 1.2.1 概述   | 5  |
|    | 1.2.2 功能说明 | 6  |
|    | 1.3 生产管理   | 7  |
|    | 1.3.1 概述   | 7  |
|    | 1.3.2 功能说明 | 8  |
|    | 1.4 质量管理   | 11 |
|    | 1.4.1 概述   | 11 |
|    | 1.4.2 功能说明 | 11 |
|    | 1.5 能源管理   | 13 |
|    | 1.5.1 能效分析 | 13 |
|    | 1.5.2 运行分析 | 13 |
|    | 1.5.3 分析定义 | 13 |
|    | 1.6 组织架构   | 14 |
|    | 1.6.1 概述   | 14 |
|    | 1.6.2 功能说明 | 14 |
|    | 1.7 系统管理   | 15 |
|    | 1.7.1 概述   | 15 |
|    | 1.7.2 功能说明 | 15 |

## 目录

## 1. 系统概述

指明本项目的名称, 汉鑫 MOM 制造运营管理系统 V1.0

## 2. 功能模块说明

### 系统登陆

系统启动后在浏览器输入对应的 IP 地址和端口

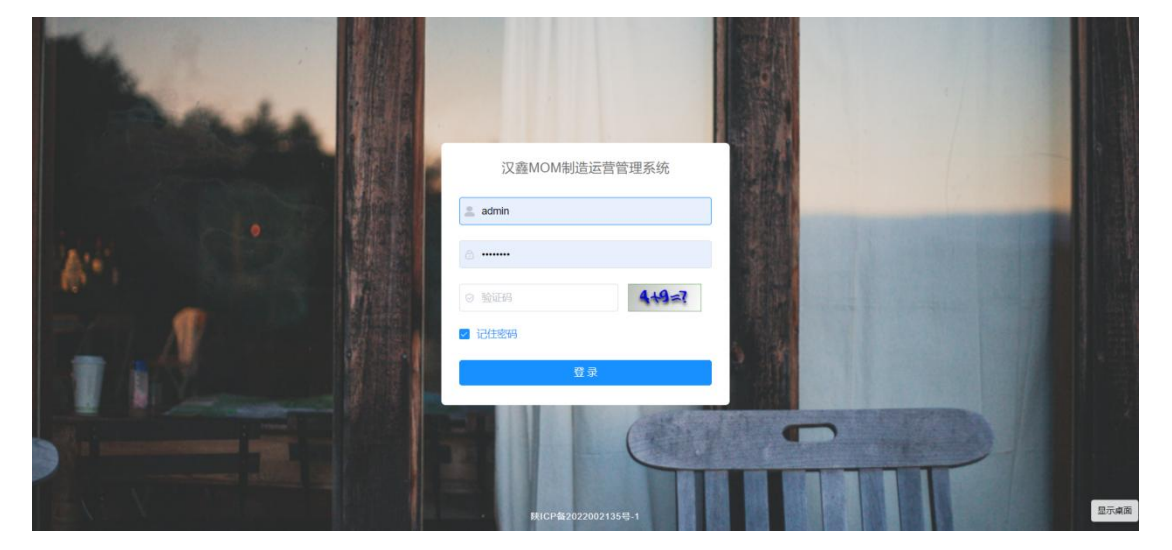

输入用户名密码和对应的验证码计算结果,点击登陆即可进入系统。

### 1.1 仓储管理

### 1.1.1 概述

物资的库存量对工厂产品生产具有重大影响。MOM 制造运营管理系统提供 完整的仓储管理功能,以满足工厂中各个业务环节涉及到的物资出入库及库存 跟踪需求。

仓库系统中涉及到的业务在处理流程上分为两个阶段:"单据起草"和 "执行入库"。单据起草负责生成对应的业务单据,同时可与工作流绑定,实 现业务单据的多级审批。起草完成/审批通过的单据可执行入库,在执行入库时 系统才会生成相应的库存操作记录,并更新库存量(在部分场景下需要实时地将出入库记录传递给 ERP 或 WMS 系统)。

系统设置了一个默认的"线边库",用于统计整个工厂在制物资的库存情况。

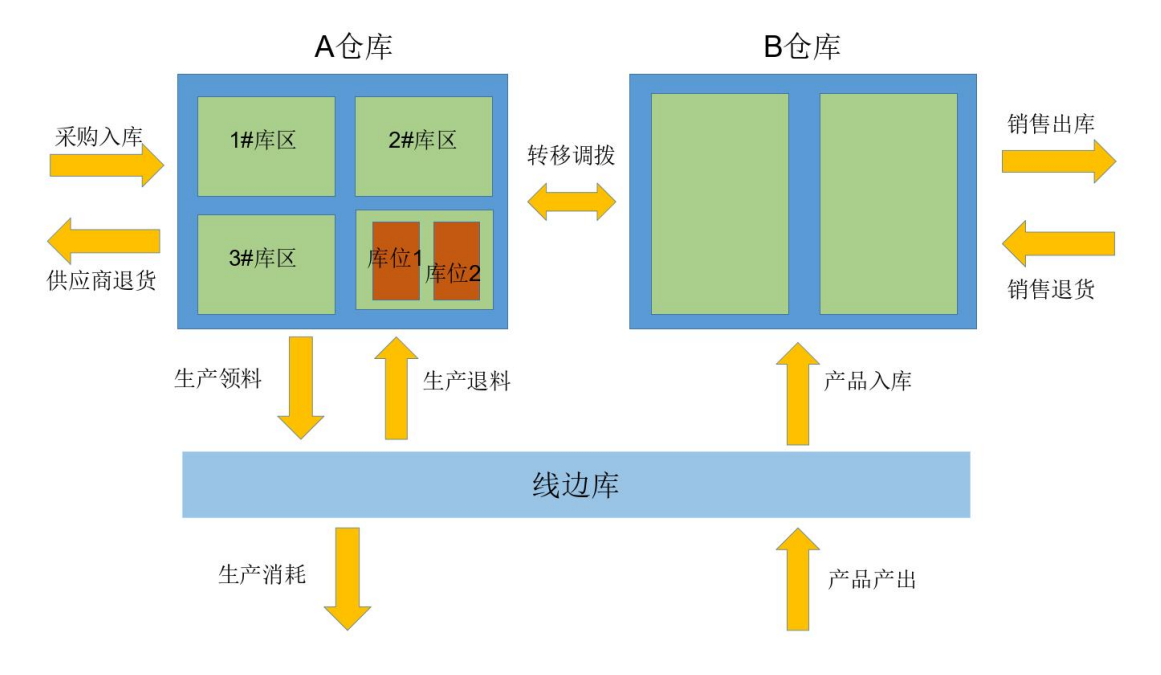

1.1.2 功能说明

### 1.1.2.1仓库设置

点击菜单栏【仓储管理】=>【仓库设置】进入仓库信息维护功能页面。

系统默认需要用户根据工厂的实际仓库情况,配置三级的仓库信息:仓库、 库区、库位。如果工厂在管理过程中并未区分库区、库位则可为每个仓库配置 一个默认的库区,每个库区配置一个默认库位即可。

点击操作列的"库区"、"库位"即可进行进入对应的配置页面。

对于立体货架,可设置库位的 X、Y、Z 标识。

仓库编号、库区编号、库位编号自动生成功能需要提前在【系统管理】=> 【编码规则】功能中分别配置。

|             | 亘 首页   | / 仓储管理 / 仓库设置 |              |     |        |     | م             | 0 0 2 | τ           | **  |   |
|-------------|--------|---------------|--------------|-----|--------|-----|---------------|-------|-------------|-----|---|
| -           | 首页 🔹   | 3年设置 ×        |              |     |        |     |               |       |             |     |   |
| .m.         | 仓库编码   | 清给人合件编码       | 仓库名称 请输入仓库名称 |     | の重要    |     |               |       |             |     |   |
|             | + 8510 | 2. 师政 白 删除    |              |     |        |     |               |       |             | 0   | 0 |
|             |        | 仓库编码          | 仓库名称         | 位置  | 面积     | 负责人 | 备注            |       | 操作          |     |   |
| 떺           |        | XBK_VIRTUAL   | 线边库          | 仓库1 | 120 m² |     |               | ■库区   | <b>么</b> 物改 | 自意除 |   |
| œ           |        | WH158         | 材料库          | 仓库1 | 230 m² |     |               | ●库区   | 之修改         | 084 |   |
|             |        |               |              |     |        |     | 2.条 10条/雨 - / | 1     | abst        | 4   |   |
| •           |        |               |              |     |        |     | A DE TODOQUE  |       | NULL        |     | ~ |
|             |        |               |              |     |        |     |               |       |             |     |   |
| •           |        |               |              |     |        |     |               |       |             |     |   |
| Ð           |        |               |              |     |        |     |               |       |             |     |   |
| ~           |        |               |              |     |        |     |               |       |             |     |   |
| 4           |        |               |              |     |        |     |               |       |             |     |   |
| <u>\$</u> 2 |        |               |              |     |        |     |               |       |             |     |   |

### 1.1.2.2采购入库

点击菜单栏【仓储管理】=>【采购入库】进入物料采购入库记录功能页面。 原材料采购入库时,起草的入库单为头行结构。

头部需要指定"入库单编号"、"入库单名称"、"入库日期"、"供应 商"。也可绑定对应的来料检验单(参考质量章节)。

头部信息保存成功后,可继续添加行信息,用于指定此次入库的具体物料 信息。需要选择入库的物料、入库数量、入库仓库。

单据保存成功后即可在列表界面的操作列点击"执行入库",进行实际的 入库操作。执行成功后单据状态更改为"已完成",系统自动增加指定仓库指 定物料的库存量。

采购入库单编号自动生成功能需要提前在【系统管理】=>【编码规则】功 能中配置规则编号。

1.1.2.3生产领料

点击菜单栏【仓储管理】=>【生产领料】进入领料单记录功能页面。

退货单为头行结构。头部需要指定"领料单编号"、"领料单名称"、 "领料日期"、"生产工单"。头部保存成功后可继续编辑,选择要领出的物资。 领料单保存后即可在列表界面的操作列点击"执行领出",进行实际的出 库操作。执行成功后单据状态更改为"己完成"。

系统会默认生成统一的线边库,生产领料的物资会从原仓库扣减物料,并 增加线边库的库存。在生产报工环节扣减线边库对应生产工单的库存量。

领料单编号自动生成功能需要提前在【系统管理】=>【编码规则】功能中 配置规则。

1.1.2.4生产退料

生产退料为生产领料的反向操作功能,退料时需要从线边库中选择指定工 单需要退料的物资。

在单据保存成功,执行退料时系统会自动扣减线边库的库存量,增加目的 仓库的库存量。

生产退料单编号自动生成功能需要提前在【系统管理】=>【编码规则】功 能中配置规则。

1.1.2.5产品入库

在生产报工完成后,系统会自动根据报工的工单及数量向线边库增加对应 的产成品/半成品库存。

如果需要将产成品/半成品入库,需要起草产品入库单,指定对应的生产工单及入库物资。

产品入库单执行入库后,系统会自动扣减线边库中指定工单,指定产品的 库存量,并增加目的库存的库存量。

产品入库单编号自动生成功能需要提前在【系统管理】=>【编码规则】功 能中配置规则。

#### 1.1.2.6销售出库

点击菜单栏【仓储管理】=>【销售出库】进入领料单记录功能页面。

销售出库单为头行结构,头部需要填写"出库单编号"、"出库单名称"、 "客户",也可根据需要选择对应的出货检验单。

在添加销售出库内容时,点击物料按钮在弹出的库存清单中选择要出货的 物资,填写出货数量即可。

单据保存后,点击列表界面的"执行出库"按钮,系统将自动扣减对应的 库存数量。

产品入库单编号自动生成功能需要提前在【系统管理】=>【编码规则】功 能中配置规则。

#### 1.1.2.7销售退货

销售退货为销售出库的反向操作功能,在起草退货单时需要指定"客户"、 "退货日期"、"退货原因"。

添加退货内容时可以选择任意物料/产品(此处目前不做限制,以增强适用 性),填写退货数量,并指定退货产品入库的仓库。

单据保存后,在列表界面点击"执行退货"按钮,系统将单据的状态更新为"已完成"并增加指定仓库指定物料的库存。

产品入库单编号自动生成功能需要提前在【系统管理】=>【编码规则】功 能中配置规则。

### 1.2 设备管理

#### 1.2.1 概述

设备是工厂重要的生产要素,保证设备安全、稳定、高效持续运行是工厂 运营的必要条件。

设备的管理主要从设备台账、设备保养、设备点检、设备维修几方面入手。 系统提供了以上业务功能,以实现用户对设备管理维护的信息化。

1.2.2 功能说明

### 1.2.2.1设备类型设置

以树形结构维护设备的分类,用户可根据工厂实际情况进行自定义配置。

|            | 首页 / 设备管理 / 设备类型设置    |             |         |    | со ® X п 🛜 . |
|------------|-----------------------|-------------|---------|----|--------------|
| ø          | 首页 设备台账 × • 设备关型设置 ×  |             |         |    |              |
| ŵ          | <b>类型名称</b> 请输入设备类型名称 | <b>是否启用</b> | 投業 こ 重要 |    |              |
| ٥          | 设备类型编码                | 设备类型名称      | 是否启用    | 酱注 | 操作           |
| 朢          | V M_TYPE_000          | 设备分类        | 羅       |    | 乙修改 十新增      |
| æ          | M_TYPE_025            | 设备类型1       | 是       |    | 之修改 十新增 白删除  |
|            |                       |             |         |    |              |
| w          |                       |             |         |    |              |
|            |                       |             |         |    |              |
| *          |                       |             |         |    |              |
| •          |                       |             |         |    |              |
| ۰          |                       |             |         |    |              |
| ର          |                       |             |         |    |              |
| <b>2</b> 3 |                       |             |         |    |              |

### 1.2.2.2设备台账

根据工厂实际情况设置每种类型下的设备清单,主要填写内容包括"设备 编号"、"设备名称"、"所在车间"、"品牌"、"规格型号"等。

设备编号自动生成功能需要提前在【系统管理】=>【编码规则】功能中配 置规则。

### 1.2.2.3点检保养项目

设备点检及保养一般都是周期性的任务,区别在于点检的项目内容和保养 的项目内容不同。用户通过"点检保养项目"功能,可以对具体的内容进行统 一维护。

点检项目编号自动生成功能需要提前在【系统管理】=>【编码规则】功能 中配置规则。

### 1.2.2.4点检保养计划

点检保养计划主要为用户提供一个模板功能,用于设置指定设备在指定周 期内的点检保养项目。 用户需要填写计划本身的"计划编号"、"计划名称"、"计划类型"、 "计划频率"。在设备清单栏目选择当前计划针对的设备,在项目栏目选择对 应的内容。

计划启用后,会在移动端按照用户配置的频率生成对应的点检保养任务。 相关人员可直接填写实际执行的结果,以及登记在点检保养过程中发现的缺陷 异常信息,并根据这些信息自动生成对应的报修单。

计划编号自动生成功能需要提前在【系统管理】=>【编码规则】功能中配 置规则。

### 1.2.2.5维修单

当设备需要维修时,可直接起草维修单,或者根据点检和保养的结果自动 生成维修单。

内容主要包括"维修单编号"、"维修单名称"、"设备"、"报修日 期"。维修内容部分需要填写维修的项目及故障描述。

维修人员收到维修单后,根据设备实际维修情况填写维修结果,以及维护 设备的最终状态。

维修单编号自动生成功能需要提前在【系统管理】=>【编码规则】功能中 配置规则。

### 1.3 生产管理

#### 1.3.1 概述

生产管理是 MOM 系统的核心模块。在生产管理模块中需要根据工厂实际 的产品、BOM 依赖、工艺、工序及工作站(设备、人员等资源)等情况,将客 户的订单分解为可执行的生产任务,并在生产过程中跟踪、监控、反馈生产情 况。根据实际运行状态动态调整生产任务的分配和执行顺序。

1.3.2 功能说明

### 1.3.2.1生产工单

生产工单是工厂车间执行生产的指令,其来源可以是客户订单也可以是库存备货要求。具体体现为"生产的产品"、"生产的数量"、"需求日期"。

在指定了生产的产品及生产数量并保存单据后,系统会自动根据主数据模 块产品物料配置的 BOM 结构,自动计算出依赖的物资需求数量。

如果一个产成品依赖多个半成品,可以继续为每个半成品生成工单。按照 此逻辑一直追溯到原材料级别,可实现最终产品到原材料级别的生产工单分解。

|      | ■ 首页     | / 生产管理 / 生产工单  |      |         |      |      |              |      |           |       | Q    | 0 0    | к п 😽 | ٠. |
|------|----------|----------------|------|---------|------|------|--------------|------|-----------|-------|------|--------|-------|----|
| 63   | 首页 设备    | 8合账 - ● 生产工单 × |      |         |      |      |              |      |           |       |      |        |       |    |
| .m.  | 工单编码     | 请输入工单编码        | 工单名称 | 调输入工单名称 |      | 来源单据 | 请输入未源单据      | 产品编号 | 请输入产品编号   | 产品    | 格称 讲 | 的人产品名称 |       |    |
| •    | 客户编码     | 请输入客户编码        | 客户名称 | 遗输入客户名称 |      | 工单类型 | 请选择工单类型      | 需求日期 | 回 请选择需求日期 |       | 0.授業 | の重要    |       |    |
| Ø    | 十新增      | 2. 特改 自動除      | 2.98 |         |      |      |              |      |           |       |      |        | (Q)   | 0  |
|      | 工单编码     |                | 工单名称 | 工单类型    | 工单来源 | 订单编号 | 产品编号         | 产品名  | 穿 規格型号    | 单位    | 工单数量 | 调整数量   | 已生产数量 |    |
| ÷    | MO202311 | 130001         | 1    |         | 客户订单 |      | IF2023110327 | 物料1  |           | jin   | 1    |        | 0     |    |
|      | MO202311 | 030002         | 工单2  |         | 库存备货 |      | IF2023110327 | 物料1  |           | jin   | 100  |        | 0     |    |
|      | MO202311 | 030001         | 工単1  |         | 客户订单 |      | IF2023110327 | 物料1  |           | jin   | 1    |        | 0     |    |
|      | ×        |                |      |         |      |      |              |      |           |       |      | _      |       | •  |
|      |          |                |      |         |      |      |              |      | 共3条       | 10条/页 | ~ <  | 1 2    | 前往 1  | 页  |
| 1000 |          |                |      |         |      |      |              |      |           |       |      |        |       |    |
| •    |          |                |      |         |      |      |              |      |           |       |      |        |       |    |
| 3    |          |                |      |         |      |      |              |      |           |       |      |        |       |    |
| £t.  |          |                |      |         |      |      |              |      |           |       |      |        |       |    |

### 1.3.2.2工序设置

工序是工厂生产流程中可分辨的生产步骤。具有明确的物资输入,具有明确的产品/半成品输出以及专属的生产要素作为生产条件。

在 MOM 制造运营管理系统中,如果某道工序不需要进行生产任务分派或 者不需要生产报工,则不需要在系统中配置对应的工序。

工序编号自动生成功能需要提前在【系统管理】=>【编码规则】功能中配 置规则。

### 1.3.2.3工艺流程

工艺流程是半成品/产成品生产过程的工序集合。在 MOM 制造运营管理系统中为达到结构清晰,需要实施人员将最终产成品的生产过程按照 BOM 结构拆分生产流程。

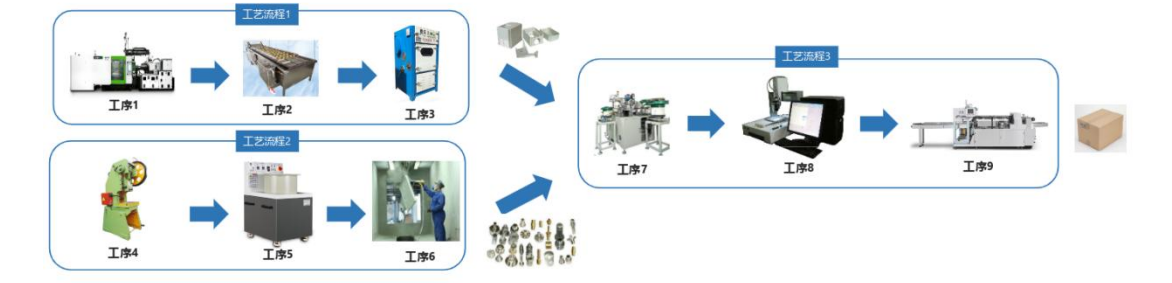

工艺流程配置过程中需要添加组成的工序,以及设置各个工序之间的先后 关系。在配置过程中需要指定一个"关键工序",生产过程中当前工艺流程的 实际生产数量将以此"关键工序"的报工为准。

同一个工艺流程可以应用于多个生产过程相同或相似产品的生产。在配置 产品的过程中可以设置当前产品在每一道工序的 BOM 物料消耗量(可用于生 产报工时,实时扣减库存量)。

### 1.3.2.4生产排产

在工厂实际生产过程中,每一道工序可能有多个工作站共同完成一个生产 工单。生产排产是将生产工单分解到具体的每一道工序的对应工作站的过程。

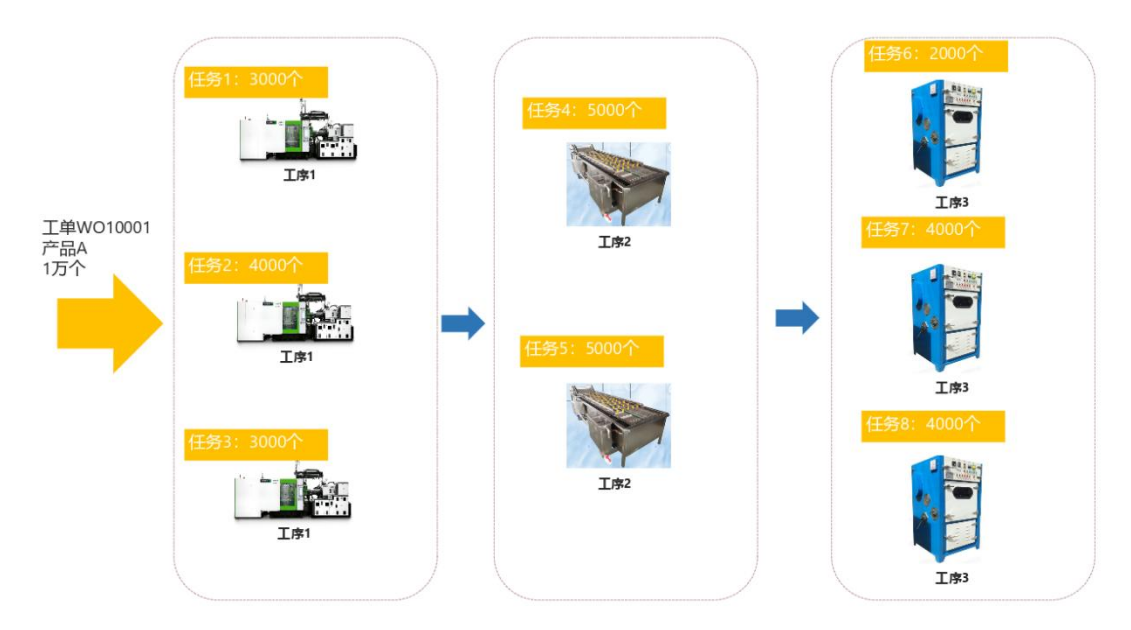

已经确认过的生产工单,可以在生产排产的界面点击操作列的"排产"按 钮进行生产任务拆解。

排产时,系统会自动根据当前产品配置的生产工艺流程,展示工艺流程中的所有工序。用户在每一道工序中配置对应的工作站以及每个工作站排产的 "排产数量"、"开始生产时间"、预估的"生产时长"。

系统根据配置信息为每个工作站生成对应的生产任务。

用户同样也可使用系统提供的甘特图,调整每一个生产任务的开始结束时 间,以方便对整个工厂的多个生产工单进行合理排产。排产后的生产任务将自 动在移动端对应的工作站任务情况中,按先后顺序进展展示。操作员可对生产 任务进行处理。

1.3.2.5生产报工

系统在 PC 端提供简单的生产报工功能。报工分为自主报工和统一报工两种模式。

自主报工模式下,操作员在 PC 端自行起草报工单,选择要报工的生产工单,报工的工作站,填写"合格品数量"、"不良品数量"、"报工时间"后提交对应的人审批即可。在移动端,可自动根据当前工作站正在执行的生产任务带出对应的生产工单和产品信息。

统一报工模式下,负责人需要指定生产工单、工作站、合格品数量、不良 品数量、报工人。

报工单在审批通过或确认时,系统会自动根据生产工艺中每道工序 BOM 消耗配置,从线边库中扣减物资库存;更新对应的生产任务的进度;如果是关 键工序会更新整个生产工单的生产进度,并向线边库计入产品/半成品的产出库 存。

### 1.4 质量管理

#### 1.4.1 概述

质量管理主要从原材料采购入库、生产过程质量控制、销售出库质量检查 三个阶段进行质量数据记录。后期可根据收集的质量数据进行分析、预警。

1.4.2 功能说明

### 1.4.2.1常见缺陷

设置常用的质量缺陷,以减少质量检测在质检结果登记时的数据录入工作 量。

|          | · 首页 / 质量 | 管理 / 检测项设置            |                       |                |             | ५००४ т 🤜 .   |
|----------|-----------|-----------------------|-----------------------|----------------|-------------|--------------|
| 69       | 首页 常见缺陷。  | • 1289-13222 ×        |                       |                |             |              |
| <i>њ</i> | 检测项编码     | 编入检测现编码               | <b>检测项名称</b> 请输入检测项名称 | 检测项类型 读选择检测项类型 | ◇ ○ 授業 ○ 重賞 |              |
| •        | + 新増 2、1  | 18 <b>2</b> ① 新除 主 导出 |                       |                |             | 0            |
| 671      |           | 检测项编码                 | 检测项名称                 | 检测项类型          | 检测工具        | 操作           |
| Ψ        |           | 10035                 | 检测项1                  | 尺寸             |             | 之修改 自删除      |
| æ        |           | 10036                 | 检测项2                  | 外观             |             | 之標改 直動時      |
| •        |           |                       |                       |                | 共2条 10条页 ~  | < 1 > 前往 1 页 |
|          |           |                       |                       |                |             | _            |
| ۲        |           |                       |                       |                |             |              |
| •        |           |                       |                       |                |             |              |
| ₽        |           |                       |                       |                |             |              |
| 3        |           |                       |                       |                |             |              |
| <b>R</b> |           |                       |                       |                |             |              |

1.4.2.2质检项设置

检测项目也是质量管理中的一种基础配置数据。设置一些常用的产品检测 内容及检测工具和方法。

### 1.4.2.3检测模板

检测模板用于配置各个质量管理环节的质量检测模式。主要包含以下三方 面内容:

 场景:当前模板在来料检验、过程检验(细分为首检、末检、巡检、成 品检验四种类型)、发货检验的哪些阶段使用。

- 产品/物料:当前模板针对是哪些物料或产品的检验。
- 项目内容:分别都需要检测哪些项目,以及对应的标准、误差上限和下限。

配置了对应的模板后,系统即可在移动端自动根据当前的物资及质量检测 阶段,带出对应的检测项供质检人员填报检测结果。

检测模板编号自动生成功能需要提前在【系统管理】=>【编码规则】功能 中配置规则。

#### 1.4.2.4 来料检验

系统提供来料检验单的录入功能。检验单为头行结构,头部需要指定检测 的物料,对应的供应商,接受数量、检测数量、来料日期、检测日期及最终的 验收结果。

头部信息保存后,会在行信息中自动根据配置的检测模板带出所有的检测 项。

在行信息中的检测项里可以配置每种检测项的实际检测结果,主要分为 "轻微缺陷"、"严重缺陷"、"致命缺陷"三种。

来料检验单编号自动生成功能需要提前在【系统管理】=>【编码规则】功 能中配置规则。

### 1.4.2.5过程检验

过程检验单与来料检验单功能类型,只是对应的阶段不同。

过程检验单编号自动生成功能需要提前在【系统管理】=>【编码规则】功 能中配置规则。

### 1.4.2.6出货检验

出货检验单与其他两种单据功能类似,主要用于出货检验。

出货检验单编号自动生成功能需要提前在【系统管理】=>【编码规则】功 能中配置规则。

### 1.5 能源管理

### 1.5.1 能效分析

设备能效分析模块通过物模型和测点定义分析指标,列举出设备状态以及 状态表达式,配置指定设备分析指标的闯值,对设备的指定测点状态进行监视。

设备状态曲线图:展示一天各个时间段的设备状态情况数据统计。

| シニ 読ん戦 シー                              |                |                  |                                       | _            |                     |                                                                                 |          |
|----------------------------------------|----------------|------------------|---------------------------------------|--------------|---------------------|---------------------------------------------------------------------------------|----------|
| - 电设备202104150001                      | 实时负载率          |                  |                                       | 设            | 备名称                 |                                                                                 |          |
| - 电设备202104150002<br>- 电设备202104150003 | 20.48          |                  |                                       | Ę            | 退设备2021041          | 150001 (***)                                                                    |          |
|                                        | 时间范围: 💿 今日 🔿 其 | <b>独行日</b> 〇 开始1 | 日期 - 統中日初                             |              |                     |                                                                                 | 授家       |
|                                        | 停用<br>>=0 <5   | ● 正常<br>>=5 <150 | • • • • • • • • • • • • • • • • • • • | t<br>50 <200 | ● ■載<br>>=200 <30   | )<br>()<br>()<br>()<br>()<br>()<br>()<br>()<br>()<br>()<br>()<br>()<br>()<br>() | 說<br>300 |
|                                        | 100%           | 95.50%           |                                       |              |                     |                                                                                 |          |
|                                        | 80%            | _                |                                       |              |                     | 停用最长时长                                                                          | 11分钟22秒  |
|                                        | 60%            | _                |                                       |              |                     |                                                                                 |          |
|                                        | 40%            | _                |                                       |              |                     |                                                                                 |          |
|                                        | 20%            | _                |                                       | 4.500        |                     | 正常最长时长                                                                          | 1分钟1秒    |
|                                        | 0%             | 停用占比             |                                       | 正常占          | ŧ                   |                                                                                 |          |
|                                        | 序号 时段          |                  | 持续时长                                  |              | 开始时间                | 結束討伺                                                                            |          |
|                                        | 1 (#180+#-     |                  | 10046585                              |              | 2021-06-17 16:33:58 | 2021-06-17                                                                      | 16:44:07 |

### 1.5.2 运行分析

按照能源类型列表展示控制器/仪表的信息,点击"详情"按钮可查看该控制器/仪表的工况参数。

| 1 · · · · · · · · · · · · | Accessioned Q       |                  |     |
|---------------------------|---------------------|------------------|-----|
| 序号                        | 仪要名称                | 位表编码             | 遵作  |
| 1                         | 电仪表202104150001     | DV8202104150001  | 洋橋  |
| 2                         | 电包2费202104150002    | DW8202104150002  | 評価  |
| 3                         | 电仪表202104150003     | DV8202104150003  | 洋価  |
| 4                         | 电仪费202104150004 (放) | DY8202104150004  | 详细  |
| 5                         | 电仪表202104150005     | DV8202104150005  | 评语  |
| 6                         | 电控制器202104150011    | DKZQ202104150011 | 律個  |
| 7                         | 电控制器202104150012    | DK20202104150012 | 评语  |
| 1                         | 一桥(公務)              | YLV80001         | 建调  |
| 9                         | 一將位第2               | YLYBOOD2         | 评语  |
| 10                        | 终(2表)               | YLVB0003         | 240 |

### 1.5.3 分析定义

自定义分析指标编码,选择物模型确定要分析的测点,自定义设备的状态 和对应展示的颜色,表达式:通过表达式的测点值确定设备的状态。 通过设备类别展示所有设备,点击"编辑"按钮可直接配置该设备的分析指标闽值。

用量预警功能主要是根据核算单元在某段时间内的用量和告警规则进行判断,该功能可以设置某个核算单元各种用能类型(外购消耗)在小时、日、尖、峰、平、谷六个时间维度的用量上限和下限的值,当用量超出设定的上线或者 没有达到下限值,则会发生一次预警提示。

### 1.6 组织架构

#### 1.6.1 概述

组织架构是系统的基础功能模块之一,主要用于配置工厂中的人员组织架 构及角色、岗位、权限等信息。

### 1.6.2 功能说明

### 1.6.2.1部门管理

以树形结构设置整个工厂的管理层级。以及设置每个组织的负责人。

|            | 亘 首页 | (组织架构)岗位管理       |              |      |             |     | 9.0                 | 💿 🛠 п 점  |
|------------|------|------------------|--------------|------|-------------|-----|---------------------|----------|
| æ          | 首页部门 | 数理 → ● 同位管理 →    |              |      |             |     |                     |          |
| ŵ.         | 岗位编码 | 请输入岗位编码          | 岗位名称 请输入岗位名称 | 状态   | 岗位状态 ~ Q 按索 | の重要 |                     |          |
|            | + 新増 | <b>之 株改</b> 自 勤時 | 土 寺田         |      |             |     |                     | (a) (a)  |
|            |      | 岗位编号             | 岗位编码         | 岗位名称 | 岗位排序        | 状态  | 创建时间                | 操作       |
| Ŷ          |      | 1                | CEO          | 董事长  | 1           | ER  | 2023-04-27 15:29:13 | 之修改 自翻除  |
| œ          |      | 2                | se           | 项目经理 | 2           | 正常  | 2023-04-27 15:29:13 | 之修改 自翻除  |
|            |      | 3                | hr           | 人力资源 | 3           | 正常  | 2023-04-27 15:29:13 | 之修改 自翻除  |
|            |      | 4                | user         | 普通员工 | 4           | 正常  | 2023-04-27 15:29:13 | 之修改 自删除  |
| *          |      |                  |              |      |             |     | 共4条 10条页 V 4 1      | > 前往 1 页 |
| •          |      |                  |              |      |             |     |                     |          |
| ۰          |      |                  |              |      |             |     |                     |          |
| ୟ          |      |                  |              |      |             |     |                     |          |
| <b>2</b> 1 |      |                  |              |      |             |     |                     |          |

### 1.6.2.2岗位管理

岗位是描述具体某种工作职责、内容的综合描述。例如生产主管、质量主 管、库管、料账管理员、生产副总、行政副总等。

### 1.6.2.3角色管理

角色是站在系统权限角度对岗位的抽象。例如生产主管、质量主管、库管 三个岗位抽象出的角色为"主管"。同一个角色在系统使用过程中具有相同的 访问权限。

当前的系统权限分为"菜单级别"、"按钮级别"、"数据级别"。用户 可在角色管理的权限管理功能中,以勾选的方式分配访问权限。

### 1.6.2.4用户管理

用户管理用于设置当前工厂组织架构下的各个组织下的人员,系统将为每 个人分配一个登陆账号及默认的密码。管理员可在操作列的"更多"按钮中点 击"重置密码"修改每个用户的登陆密码。

在用户管理的明细界面可以配置每个用户具有的岗位及角色,分配了角色 后用户即可具有对应的访问权限。

### 1.7 系统管理

### 1.7.1 概述

系统管理是为系统管理员提供的配置模块。对系统的正常运行和使用起关 键性作用。

1.7.2功能说明

1.7.2.1菜单管理

以树形结构组织整个系统中的功能清单。菜单管理分为"目录级别"、 "菜单级别"、"按钮级别"三级。

菜单的明细配置与功能开发密切相关,主要由"名称"、"排序"、"路 由地址"、"组件路径"、"权限字符"、"是否显示"、"是否缓存"等组 成。(不建议管理人员对系统菜单的配置项进行修改,以避免影响功能的使 用)。

| 5 三 首页      | / 系统管理 / 字典管理  |             |                    |         |        | 9                   | 0 🛚 🗧 🖝 🥵      |
|-------------|----------------|-------------|--------------------|---------|--------|---------------------|----------------|
| <b>首页 菜</b> | 单管理 - ● 字典管理 - |             |                    |         |        |                     |                |
| 字典名称        | 请输入字典名称        | 字典类型        | 入字典类型              | 状态 字典状态 | ~ 创建时间 | 圖 开始日期 • 结束日期       |                |
| Q搜索         | こ重置            |             |                    |         |        |                     |                |
| + 新潮        | 人 桥政           | 生 野田 こ 刷新援存 |                    |         |        |                     | (a) (t         |
|             | 字典编号           | 字典名称        | 宁典类型               | 状态      | 备注     | 创建时间                | 操作             |
|             | 1              | 用户性别        | sys_user_sex       | 正蒂      | 用户性别列表 | 2022-04-07 00:29:32 | 之修改 自删除        |
|             | 2              | 菜单状态        | sys_show_hide      | 正州      | 菜单状态列表 | 2022-04-07 00:29:32 | 化修改 自删除        |
| 0           | 3              | 系统开关        | sys_normal_disable | 正常      | 系统开关列表 | 2022-04-07 00:29:32 | <b>之修改</b> 自動時 |
|             | 4              | 任务状态        | sys_job_status     | 正常      | 任务状态列表 | 2022-04-07 00:29:32 | <b>之博改 自動時</b> |
|             | 5              | 任务分组        | sys_job_group      | 正常      | 任务分组列表 | 2022-04-07 00:29:32 | <b>人特改 日期時</b> |
|             | 6              | 系统是否        | sys_yes_no         | 正带      | 系统是否列表 | 2022-04-07 00:29:32 | <b>人物改 自删除</b> |
|             | 7              | 通知类型        | sys_notice_type    | ШĦ      | 通知类型列表 | 2022-04-07 00:29:32 | 之修改 自删除        |
|             | 8              | 通知状态        | sys_notice_status  | 正常      | 通知状态列表 | 2022-04-07 00:29:32 | 之修改 白删除        |
|             | 9              | 操作唤型        | sys oper type      | 正常      | 操作类型列表 | 2022-04-07 00:29:32 | 2 体改 印刷除       |

### 1.7.2.2字典管理

字典管理是对系统运行过程中用的一些常用离散参数组合进行配置。例如 各种业务单据的类型、各种基础数据的类型等。(不建议管理人员修改字典设 置,以免影响系统运行和使用)

1.7.2.3参数设置

参数设置是对整个系统中的一些配置项进行设置。管理员可能用到的包括 "用户管理-账号初始密码"和"账号自助-是否开启用户注册"。

1.7.2.4操作日志

系统会对用户登陆到系统后进行的任何"数据修改"、"数据新增"、 "数据删除"、"数据导出"动作进行记录。记录内容包括"操作人员"、 "操作日期"、"操作的功能模块"、"操作的类型"、"请求方式"、"请 求参数"、"操作结果"等。以便在系统出现异常情况时进行追溯。

1.7.2.5登陆日志

系统在任何用户登陆到系统时进行记录。记录内容包括"账号"、"IP地址"、"操作系统"、"浏览器类型"、"登录时间"等。

编码规则可用于根据用户预先设定的规则为各个业务自动生成唯一编号。

用户可根据实际需要设置编号的组成部分。常见的组成部分类型包括:

固定字符:由用户指定的固定长度的字符串。

日期时间:根据当前业务编号生产的日期时间自动获取对应的字符串。用 户可设置对应的格式。

自增流水号:可设置起始数值、每次自增时的步长、以及是否按日期循环; 如果设置循环可按天、月、年等。